## STEP BY STEP INSTRUCTIONS FOR ONLINE PAYMENTS:

- 1. Go to: https://www.tisburyma.gov/
- 2. Click on "Online Bill Pay"

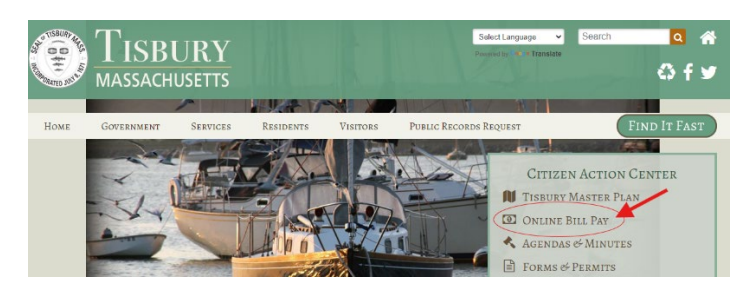

3. Click on the green "Water" button under the "Transactions List" on the left side of the screen.

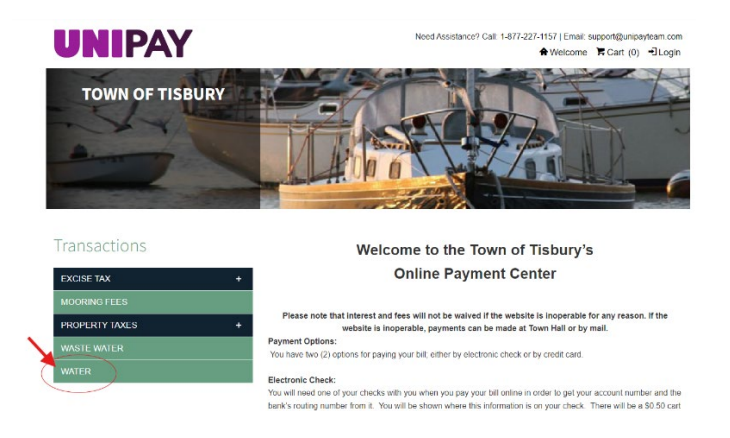

4. Enter your account information or search for your bill.

## You must enter all ten digits of your account number including any leading zeros!

If your account number is four digits long you would need to enter SIX ZEROS:

*Example:* 000001234 If your account number is only three digits you would need to enter SEVEN ZEROS:

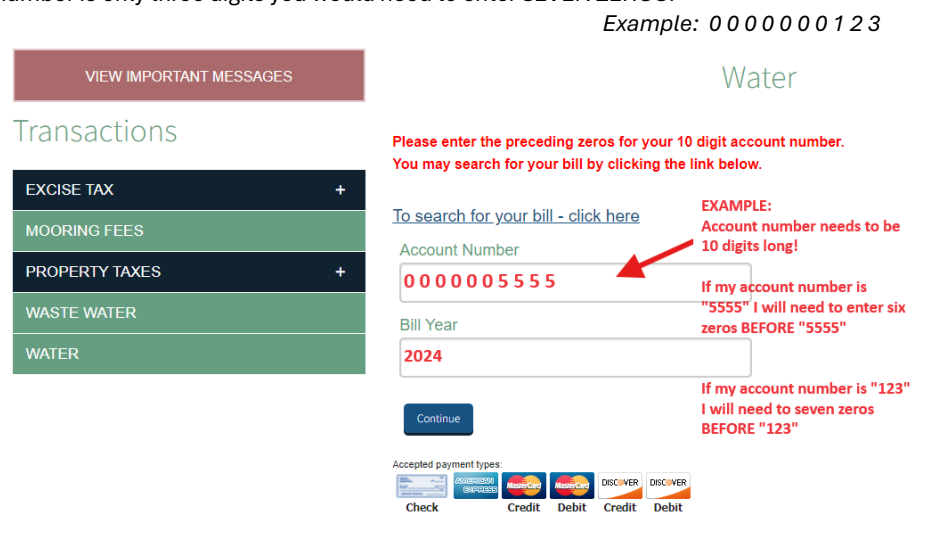

## 5. Confirm the information that appears and click "Add to Cart".

• You may manually enter an amount at this point if necessary. If you are unsure of the balance due on your account, please call to office to confirm.

|                  | Bill Year                                 |          |
|------------------|-------------------------------------------|----------|
|                  | 2024                                      |          |
|                  | Due Date                                  |          |
|                  | 02/04/2024                                |          |
|                  | Total Amount duo                          | \$227.05 |
|                  | 'Amount due reflects payments made online | \$321.95 |
| $\left( \right)$ | Pay Amount*<br>327.95                     |          |
| $\overline{\ }$  | Add To Cart                               |          |
|                  | Accepted payment types:                   | it<br>DO |

## 6. Click on "Checkout".

- 7. If you have an account with UNIPAY you may enter your information and "Sign In".
  - a. If you **do not** have an account with UNIPAY you may click the *"Create Account"* button and fill out your information, continue through the checkout process.
  - b. If you **do not wish to create an account,** please click "CONTINUE AS GUEST" and manually enter your billing information and continue to checkout.
  - c. Please note that by creating an account with UNIPAY you are able to receive email or text billing notifications. At this time this is the only way to receive electronic notifications and reminders regarding your bill.

| UNIPAY                                                                         | Need Assistance? Call: 1-877-227-1157   Email: support@unipayteam.com<br>♠ Welcome ႃਵ Cart (1) - DLogin                                                                                                    |
|--------------------------------------------------------------------------------|----------------------------------------------------------------------------------------------------|
| Login                                                                          | Create Account                                                                                                    |
| User Name:<br>Password:<br>Forgot your username or password?<br>Cancel Sign In | Registering for an account on the UniPay web site provides you with the following benefits:   • Ouicker payment process using pre-filled account information   • Access to transaction payment history   • Ability to schedule payments and view history   • Save your checking account information   • Enroll in email and text alerts   • Set up Automatic Payments   If you would like to create a new UniPay account and save your details for future payments, click Create Account   To continue without saving your information, click Continue as Guest   Create Account |

8. Proceed through the checkout process. Be sure to check your email for payment confirmation!